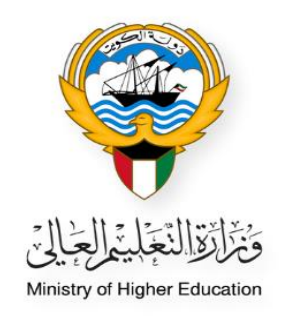

# الخطوات الخاصة بطلب المكافأة الاجتماعية للطلبة الدراسين على نفقتهم الخاصة

النظام الأكاديمي –حساب موظف المكتب الثقافي

Ministry of Higher Education Fajer abdulrhman Alsafran

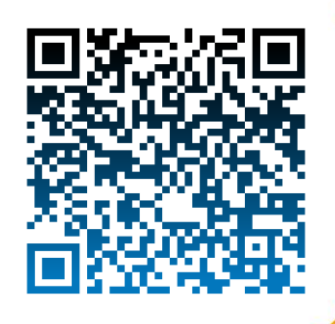

 الدخول إلى النظام الأكاديمي عن طريق كتابة اسم المستخدم الخاص بالموظف (username) و كلمة المرور (Password)

|                        |                                                                                     |                                                 | الالالتحاليا |
|------------------------|-------------------------------------------------------------------------------------|-------------------------------------------------|--------------|
|                        |                                                                                     |                                                 |              |
| <i>ي</i><br>Academ     | النظام الاكانيم<br>ic Online System                                                 |                                                 |              |
| Academ                 |                                                                                     |                                                 |              |
| الرقم المدنى / ivil ID | كلمة المرور / Password                                                              |                                                 |              |
|                        | Login                                                                               |                                                 |              |
|                        | نید - Create a New Account<br>امرور - Forgot Pasaword<br>Required Document - مطلوبة | ے قع صاب ج<br>ان نیوٹ کلمہ تا<br>ان استندات لام |              |
|                        |                                                                                     |                                                 |              |

اختيار النظام الأكاديمي من القائمة الظاهرة بالصفحة

| مرحبا بك (صفحة المكتب الثقافي)      | القائمة                                                                                                    |
|-------------------------------------|----------------------------------------------------------------------------------------------------|
| <u>مرحبا بك في النظام الاكاديمي</u> | الصفحة الرئيسية<br>فائمة الطلبات الجذيدة<br>فائمة كشف الدرحات<br>النظام الأكاديمي<br>نظام معادلة الشبهادات الالكتروني |

اختيار قائمة الطلبة

| مرحبا بك (صفحة المكتب الثقافي) | القائمة                         |
|--------------------------------|---------------------------------|
|                                | الصفحة الرئيسية                 |
|                                | قائمة الطلبة المقبولين          |
|                                | قائمه الطلبة                    |
|                                | List Students (Kuwaiti)         |
| and SNI altitute à stution a   | List Students (Non-Kuwaiti)     |
| مرحب بت شي التصام ١٠ تاديمي    | الملاحظات الالكنرونية           |
|                                | E-notes للمقبولين               |
|                                | التغارير                        |
|                                | الاحصائيات                      |
|                                | التامينات الاجتماعية            |
|                                | خطة البمثات<br>                 |
|                                | احصائية الاستخدام               |
|                                | نظام الطلبات                    |
|                                | نظام معاذلة الشهادات الالكنروني |

- إضافة الرقم المدني في خانة الرقم المدني
   الضغط على زر بحث

| ائمة                         |     |                                               |            | قائمة الطلب  | ä                                     |          |               |         |
|------------------------------|-----|-----------------------------------------------|------------|--------------|---------------------------------------|----------|---------------|---------|
|                              |     |                                               |            | age Recieved | New Mess                              |          |               |         |
| فحة الرئيسية                 |     | بحث (پوں                                      | <i>هون</i> | يحث الطلب    | ā                                     |          |               |         |
| بة الطلبة المقبولين          |     | من المكتب<br>اس                               | مكتب       |              | المكتب الثقاف                         | - الرياض | *             |         |
| بة الطلبة                    |     | من الطالب                                     |            |              |                                       |          |               |         |
| List Students (Kuwa          |     | رقم الطالب<br>الرقم المدني                    |            |              | اسم الطالب<br>رقم الطالب-المكتب الثقا |          |               |         |
| List Students (Non-Kuwa      |     | على التفاصيل الأكاديمية                       | Colort All |              |                                       |          | C-l-+         |         |
| لاحظات الالكترونية           | U   | الحالة<br>المرشد الأكاديمي                    | Select All | •<br>•       | الجهه<br>تصنيف الشهادة                | All      | Select        | *<br>*  |
| E-nc للمقبولين               | 0   | حسب المستند المدخل<br>التقرير الدراسيي للطالب | NoO        | ,            |                                       |          |               |         |
| اربر                         |     |                                               | الىحت      | اضافة جديد   | الطباعة                               |          |               |         |
| مائيات                       | 570 | No of Records : 26                            |            |              |                                       |          | Page Size     | ▼ 10 :  |
| بينات الاجتماعية             |     | هوية الطالب رقم المدنكِ ل                     | ب          | نم الطالب    | تاريخ الميلاد                         | الحالة   | تاريخ التعديل | العملية |
| ة البعثات                    |     |                                               |            |              |                                       |          | 03/09/2023    | عدض     |
| البية الاستخدام              |     |                                               |            |              |                                       |          | 13/09/2021    | عف      |
| م الطلبات                    |     |                                               |            |              |                                       |          | 21/10/2019    | عدفت    |
| م معادلة الشهادات الالكتروني |     |                                               |            |              |                                       |          | 04/09/2023    | عدفت    |

- الضغط على زر عرض

| ية ا                     |                   |                    | قائمة الطلب     | ć                                      |            |               |          |
|--------------------------|-------------------|--------------------|-----------------|----------------------------------------|------------|---------------|----------|
|                          |                   |                    | Č.              |                                        |            |               |          |
|                          | بعث               | نيعب الأسين        | age Recieved 8  | New Mess                               |            |               |          |
| الرئيسية                 |                   |                    | يحث الطلب       | ġ                                      |            |               |          |
| طلبة المقبولين           | من المكتب         | اسم المكتب         |                 | المكتب الثقاف                          | ي - الرياض | ~             |          |
| طلبة                     | من الطالب         |                    |                 |                                        |            |               |          |
| List Students (M         | رقم 🗹             |                    |                 | اسم الطالب<br>يقم الطالب والمكتب الثقا |            |               |          |
|                          |                   |                    |                 |                                        |            |               |          |
| List Students (Non-K     | على التفاصيل الاد | Select All         | ~               | الجهة                                  |            | Select All    |          |
| ات الالكترونية           | المرشد            | یشی Select All     | ~               | تصنيف الشبهادة                         |            | Select All    | ,        |
| اللمقبولين               | حسب المستند ال    |                    | *0              |                                        |            |               |          |
|                          | التغرير الدراسد   | ND                 | Tes C           |                                        |            |               |          |
|                          | No of Records : 1 |                    | الصافة جديد     | (CUD)                                  |            | age Size      | ▼ 10 ; P |
|                          | هوية الطالب       | رقم المدناي للطالب | اسم الطالب      | تاريخ الميلاد                          | الحالة     | تاريخ التعديل | العملية  |
| الاجتماعية               |                   |                    |                 | 22/08/2001                             | مستمر      | 04/09/2023    | عرف ا    |
| مئات                     |                   |                    | age 1 of 1 Next | Previous                               |            |               |          |
| الاستخدام                |                   |                    | الشاء           |                                        |            |               |          |
| للبات                    |                   |                    |                 |                                        |            |               |          |
| القرابة الألالي والمراجع |                   |                    |                 |                                        |            |               |          |

تفاصيل الطالب تظهر حالة الطالب الأكاديمية

| عرض                                 | ں بیانات الطلبة                                                |
|-------------------------------------|----------------------------------------------------------------|
| تفاصبل الطالب                       |                                                                |
| رقم الطالب                          | الرقم المدناي للطالب                                           |
| اسم الطالب                          | اسم المكتب                                                     |
| الجنس                               | التلغوت                                                        |
| اسم الدرجة                          | التخصص                                                         |
| اسم الجامعة                         | الحالة                                                         |
| جهة الابتعان                        | المرشد الأكاديمك                                               |
| مرتك البدانة                        | وربع الاطية:                                                   |
| البيانات الشخصية                    |                                                                |
| البيانات الأكاديمية                 |                                                                |
| بيانات المرافقين                    |                                                                |
| بيانات التذكرة                      |                                                                |
| البريد الالكتروني                   |                                                                |
| انذارات الطالب و المطالبات المالية  |                                                                |
| المسيرة الاكاديمية                  |                                                                |
| مستندات الطالب                      |                                                                |
| الملاحظات الالكترونية               |                                                                |
|                                     |                                                                |
| العودة طباعة شاملة طباعة الأكاديمية | طباعة التذكرة 🛛 طباعة الانذارات 🔄 طباعة المسيرة الأكاديمية 🛜 🏅 |
|                                     |                                                                |
|                                     |                                                                |
|                                     |                                                                |
|                                     |                                                                |

- البيانات الاكاديمية:
- الضغط على زر التفاصيل

| 8 |                 |       |              |            |                                     |                                  | البيانات الاكاديمية |
|---|-----------------|-------|--------------|------------|-------------------------------------|----------------------------------|---------------------|
|   | مراجعة          |       |              | اضافة جديد |                                     |                                  |                     |
|   |                 |       |              |            |                                     | لغة                              | نوع الدرجة          |
|   |                 | مستمر | حالة الدراسة | Science    | التخصص                              | University of Western<br>Ontario | الجامعة             |
|   |                 |       | تاريخ التخرج |            | تاريخ الانتهاء                      |                                  | تاريخ البدء         |
| 1 | <u>التفاصيل</u> |       | الوحدات      |            | CGPA/المعدل<br>التراكم <sup>ي</sup> |                                  | نظام الدراسة        |
|   |                 |       |              |            |                                     |                                  |                     |

# 2. الضغط على زر عرض الفصول الدراسية

| بيانات الاكاديمية          |      |                             |                      |               |                                  | 8 |
|----------------------------|------|-----------------------------|----------------------|---------------|----------------------------------|---|
|                            |      |                             |                      |               | مراجعة                           |   |
|                            |      | j.                          | فاصيل الدرجة         |               |                                  |   |
| نوع الدرجة                 | āغا  | التخصص                      | Science              | حالة الدراسة  | مستمر                            |   |
| الدولة                     | کندا | المدينة                     |                      | الجامعة       | University of Western<br>Ontario |   |
| تاريخ البدء                |      | تاريخ الانتهاء              |                      | تاريخ التخرج  |                                  |   |
| تاريخ بداية البعثة         |      | الثاريخ المتوقع<br>للتخرج   |                      |               |                                  |   |
| CGPA/المعدل<br>التراكمكِ   |      | الوحدات                     |                      | نوع اللغة     |                                  |   |
| نظام الدراسة               |      | رقم الغرقة الدراسية         |                      | الكلية        |                                  |   |
| المرشد الاكاديمي           |      | جهة الابتعاث                | وزارة التعليم العالي | انشاء من      |                                  |   |
| تاريخ الانشاء              |      | تم آخر تعديل من<br>الموظف : |                      | تاريخ التعديل |                                  |   |
| نص الإنذار أو الإخطار<br>: |      |                             | ما يترتب عليه :      |               |                                  |   |
| الرجوع                     |      |                             | تحرير                |               | عرض الفصول الدراي                | _ |

# الضغط على زر إضافة فصل دراسي

| 8 |                                  |               | •                    |                             |      | بيانات الاكاديمية          |
|---|----------------------------------|---------------|----------------------|-----------------------------|------|----------------------------|
|   | مراجعة                           |               |                      |                             |      |                            |
|   |                                  |               | هاصيل الدرجة         | j                           |      |                            |
|   | مستمر                            | حالة الدراسة  | Science              | التخصص                      | لغة  | نوع الدرجة                 |
|   | University of Western<br>Ontario | الجامعة       |                      | المدينة                     | کندا | الدولة                     |
|   |                                  | تاريخ التخرج  |                      | تاريخ الانتهاء              |      | تاريخ البدء                |
|   |                                  |               |                      | التاريخ المتوقع<br>للتخرج   |      | تاريخ بداية البعثة         |
|   |                                  | نوع اللغة     |                      | الوحدات                     |      | CGPA/المعدل<br>التراكم∨ي   |
|   |                                  | الكلية        |                      | رقم الفرقة<br>الدراسية      |      | نظام الدراسة               |
|   |                                  | انشاء من      | وزارة التعليم العالي | جهة الابتعاث                |      | المرشد الاكاديمي           |
|   |                                  | تاريخ التعذيل |                      | تم آخر تعديل من<br>الموظف : |      | تاريخ الانشاء              |
|   |                                  |               | ما يترتب عليه :      |                             |      | نص الإنذار أو<br>الإخطار : |
|   | اخفاء فصل الدراسي                |               |                      |                             |      | الرجوع                     |
|   |                                  | 3             | اضافة فصل دراس       |                             |      |                            |

الضغط على زر ادراج بعد التأكد من صحة البيانات

| الب | للطا | الدراسى | للفصل | الصحيحة | البيانات | دراج | Į |
|-----|------|---------|-------|---------|----------|------|---|
|     |      |         |       |         | -        | -    | _ |

|                   |                                | الإحلقان .                 |
|-------------------|--------------------------------|----------------------------|
| اخفاء فصل الدراسي |                                | الرجوع                     |
|                   | توصيف الفصل الدراسي            |                            |
| الوحذات<br>بتازه  | عدد الوحدات<br>المسجلة المسجلة | نوع الغصل 🖌                |
| ۲۵/المعدل<br>کمپ  | PA<br>المعدل/السنوي المعدل     | السنة 2024/2025            |
| معة إختيار        | المدينة إختيار                 | الدولة كندا ◄              |
| ب عن بعد          | تاريخ الانتهاء 📰 تدر           | تاريخ البداية              |
|                   |                                | النتيجة [ختيار ◄           |
|                   | ما يترتب عليه :                | نص الإنذار أو<br>الإخطار : |
| 4                 | الغاء ادراح                    |                            |

### الضغط على مستندات الطالب لإضافة المستندات المطلوبة

|        |                                        | عرض بيانات الطلبة   |                       |     |
|--------|----------------------------------------|---------------------|-----------------------|-----|
| تغا    | ناصيل الطالب                           |                     |                       |     |
| رقد    | قم الطالب                              | الرقم المدناي للطال | ب                     |     |
| -ul    | سم الطالب                              | اسم المكتب          |                       |     |
| الج    | جنس                                    | التلغون             |                       |     |
|        | سم الدرجة<br>بيم الجامعة               | التحصص              |                       |     |
| <br>جع | سر البالغة<br>يهة الانتعاث             | المرشد الاگادىمەت   |                       |     |
| تاري   | ريخ البداية                            | تاريخ الانتهاء      |                       |     |
| الب    | لبيانات الشخصية                        |                     |                       |     |
| الب    | لبيانات الاكاديمية                     |                     |                       |     |
| بيا    | بانات المرافقين                        |                     |                       |     |
| بيا    | يانات التذكرة                          |                     |                       |     |
| الب    | لبريد الالكتروني                       |                     |                       |     |
| انذ    | نذارات الطالب و المطالبات المالية      |                     |                       |     |
| JI     | لمسيرة الاكاديمية                      |                     |                       |     |
|        | ستندات الطالب                          |                     |                       |     |
|        | تحديد مستندات الفئة                    | ~                   |                       |     |
|        | الرجاء تحديد المستندات PDF 🗸           | noose File          | No file chosen Ch     |     |
|        |                                        | حفظ الملفات المرفقه |                       |     |
|        | دمج المستندات                          |                     |                       |     |
|        | التصنيف                                | تم التحميل من       | Created_Date          | عرض |
|        | لمن يهمة الأمر (التامينات الأجتماع     | المكتب الثقافى      | 10:20:39 08/10/2019 ص |     |
|        | تغويض المكتب الثقافى                   | المكتب الثقافى      | 10:21:28 08/10/2019 ص |     |
|        | اشعار القبول مصدق                      | المكتب الثقافى      | 10:22:16 08/10/2019 ص |     |
|        | شهادة الثانوية*                        | المكتب الثقافى      | 10:23:04 08/10/2019 ص |     |
|        | معادلة التعليم الخاص للثانويات الغير ح | المكتب الثقافى      | 10:23:55 08/10/2019 ص |     |
|        | البطاقة المدنية للطالب <sup>*</sup>    | المكتب الثقافى      | 10:24:59 08/10/2019 ص |     |
|        |                                        |                     |                       |     |

- إضافة كشف الدرجات لكل فصل دراسي:
- اختيار مستند التقرير الدراسي للطالب
- كتابة الفصل (خريف/ربيع) و السنة ( 2025/2024/...) في خانة اسم المستندات
  - 3. إضافة المستند الصحيح
  - 4. حفظ الملفات المرفقة , لحفظ المستند

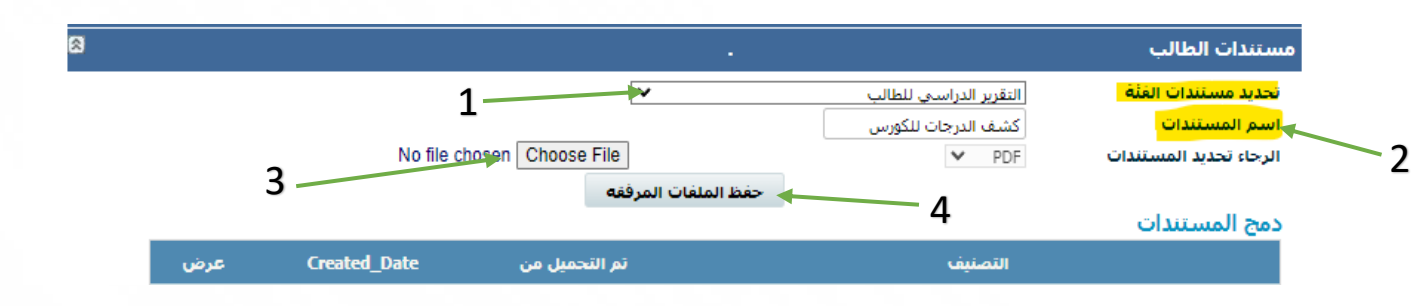

pg. 6

F.S

- اختيار مستند استمرارية للمكافأة الاجتماعية ... \_ ... \_ ... (....)
- إضافة مستند ما يثبت استمرارية الطالب بالدراسة "شهادة القيد " مصدقه من قبلكم
  - 2. اختيار الفصل (خريف/ربيع) و السنة ( 2025/2024 ....) الصحيحة

| 8 |     |                         |                                                                                                    | مستندات الطالب                                                      |
|---|-----|-------------------------|----------------------------------------------------------------------------------------------------|---------------------------------------------------------------------|
|   |     | No file chosen Choose F | [خنيار                                                                                                    | تحديد مستندات الفلة<br>الرحاء تحديد المستندات<br>2<br>دمج المستندات |
|   | عرض | تحمیل من Created_Date   | استمرارية للمكافاة الاجتماعية 2010_12(ربيع)،<br>استمرارية للمكافاة الاجتماعية 2010_2010_1 (خريف) م ا<br>استمرارية للمكافاة الاجتماعية 2010_2020 [(ربيع)                           |                                                                     |
|   |     | طالب<br>طالب            | ر استقرارية للمكافاة الاجتماعية (200_201_202_(ريغ))<br>استقرارية للمكافاة الاجتماعية 2020_202_2(ريغ)<br>البطاقة ا <mark>ستقرارية للمكافاة الاجتماعية 2021_202_2021_(خريف</mark> ) |                                                                     |
|   |     | طالب                    | استمرارية للمكافاة الاجتماعية 2011-2022 [ربيع]<br>البطا استمرارية للمكافاة الاجتماعية 2022_2021_(حريف)<br>استمرانية للمكافاة الاجتماعية 2022 [2023 - 2 (سع)                       |                                                                     |
|   |     | طالب                    | نم استمرارية للمكافاة الاجتماعية 202 <u>3-2024 - (</u> حريق)<br>استمرارية للمكافاة الاجتماعية 202 <u>3-2024 - (رببع)</u><br>شعاب الم                                              |                                                                     |
|   |     | طالب                    | سمودا الابلتس-التوفل*<br>البطاقة المدنية للأم<br>تفوير البطاقة المدنية للطالب*                                                                                                    |                                                                     |
|   |     | طالب                    | البطاقة المدنية لولى الأمر*<br>التعهد المالي                                                                                                    |                                                                     |
|   |     | طالب                    | اخرى                                                                                                    |                                                                     |
|   |     | طالب                    | الفيزا*<br>العالقة المدن فالعال *                                                                                                    |                                                                     |
|   |     | طالب                    | اليطاقة المدنية للطالب<br>شهادة الثانوية*                                                                                                    |                                                                     |
|   |     | طالب                    | الأيلتس-التوفل*                                                                                                    |                                                                     |
|   |     | طالب                    | تخويل المكتب الثقافي                                                                                                    |                                                                     |
|   |     | طالب                    | بادة الصف التاسع للثانويات الحكومية                                                                                                    | شع                                                                  |

# تم إضافة المستندات الصحيحه بنجاح

F.S

|          |                       | -                   | مستندات الطالب                                    |
|----------|-----------------------|---------------------|---------------------------------------------------|
|          | _                     | 2_2024_20 (ربيع)    | تحديد مستندات الغثة                               |
|          | No file chosen        | Choose File         | الرجاء تحديد المستندات PDF 🗸                      |
|          |                       | حفظ الملغات المرفقه | ريمية (Line 1 − 1 − 1 − 1 − 1 − 1 − 1 − 1 − 1 − 1 |
| عرض      | Created Date          | تم التحميل من       | دينج المستعدات                                    |
|          | 10:20:39 08/10/2019 ص | المكتب الثقافي      | لمن يهمة الامر (التامينات الاجتماعية)             |
|          | 10:21:28 08/10/2019 ص | المكتب الثقافي      | تفويض المكتب الثقافي                              |
| <b>—</b> | 10:22:16 08/10/2019 ص | المكتب الثقافى      | اشعار القبول مصدق                                 |
|          | 10:23:04 08/10/2019 ص | المكتب الثقافى      | شـهادة الثانوية*                                  |
|          | 10:23:55 08/10/2019 ص | المكتب الثقافي      | معادلة التعليم الخاص للثانويات الغير حكومية       |
|          | 10:24:59 08/10/2019 ص | المكتب الثقافى      | البطاقة المدنية للطالب*                           |
|          | 10:25:51 08/10/2019 ص | المكتب الثقافي      | شـهادة الميلاد*                                   |
|          | 10:26:55 08/10/2019 ص | المكتب الثقافي      | صورة الجواز*                                      |
| <b>—</b> | 10:27:41 08/10/2019 ص | المكتب الثقافى      | البطاقة المدنية لولي الأُمر*                      |
| =        | 10:28:40 08/10/2019 ص | المكتب الثقافى      | تعريف الطالب                                      |
|          | 10:29:31 08/10/2019 ص | المكتب الثقافي      | جدول الطالب 1441-1440                             |
| =        | 11:21:22 11/03/2020 ص | المكتب الثقافي      | تقرير الدراساي للفصل الاول 2020-2019              |
| -        | 10:58:03 27/10/2020 ص | المكتب الثقافى      | السجل الأكاديمي للفصل الثاني 2020-2019 م          |
| =        | 01:08:30 18/05/2021 م | المكتب الثقافي      | السجل الأكاديمي الفصل الأول 2020/2021             |
|          | 11:09:35 16/06/2021 ص | المكتب الثقافى      | السجل الأكاديمي للفصل الثاني 2020-2021م           |
|          | 08:35:36 16/02/2022 ص | المكتب الثقافى      | السجل الأكاديمي للفصل الأول 2021-2022م            |
|          | 12:47:33 28/07/2022 م | المكتب الثقافي      | السجل الأكاديمي للفصل الثاني 2021-2022            |
|          | 10:28:45 09/04/2023 ص | المكتب الثقافي      | السجل الأكاديمي للفصل الأول 2022-2023 م           |
|          | 11:42:30 04/09/2023 ص | المكتب الثقافى      | السجل الأكاديمي للفصل الثاني2023-2023 م           |
| -        | 01:16:41 15/01/2024 م | المكتب الثقافى      | استمرارية للمكافاه الاجتماعية_2023_2_2024_(ربيع)  |
|          |                       |                     | الملاحظات الالكترونية                             |
|          |                       |                     |                                                   |

العودة طباعة شاملة طباعة الاكاديمية طباعة النذكرة طباعة الانذارات طباعة المسيرة الاكاديمية

 $\checkmark$ 

# English Section:-

• Log into the Academic System with Username and Password

| Acade                  | النظام الاكاديمي<br>mic Online Sv | stem                                                                          |  |  |
|------------------------|-----------------------------------|-------------------------------------------------------------------------------|--|--|
| , 100001               |                                   |                                                                               |  |  |
| الرقم المدنى / ivil ID | Password                          | کلمة المرور / d                                                               |  |  |
|                        | Login                             | ×                                                                             |  |  |
|                        | Crea<br>F                         | te a New Account - قتح حساب جنيد ماي منه<br>ني نسبت کلمه الدرور کلمه الدرور ل |  |  |
|                        | Requ                              | العنكتات المطّرية - wired Document 🍐                                          |  |  |

• Click on Academic System on the Menu

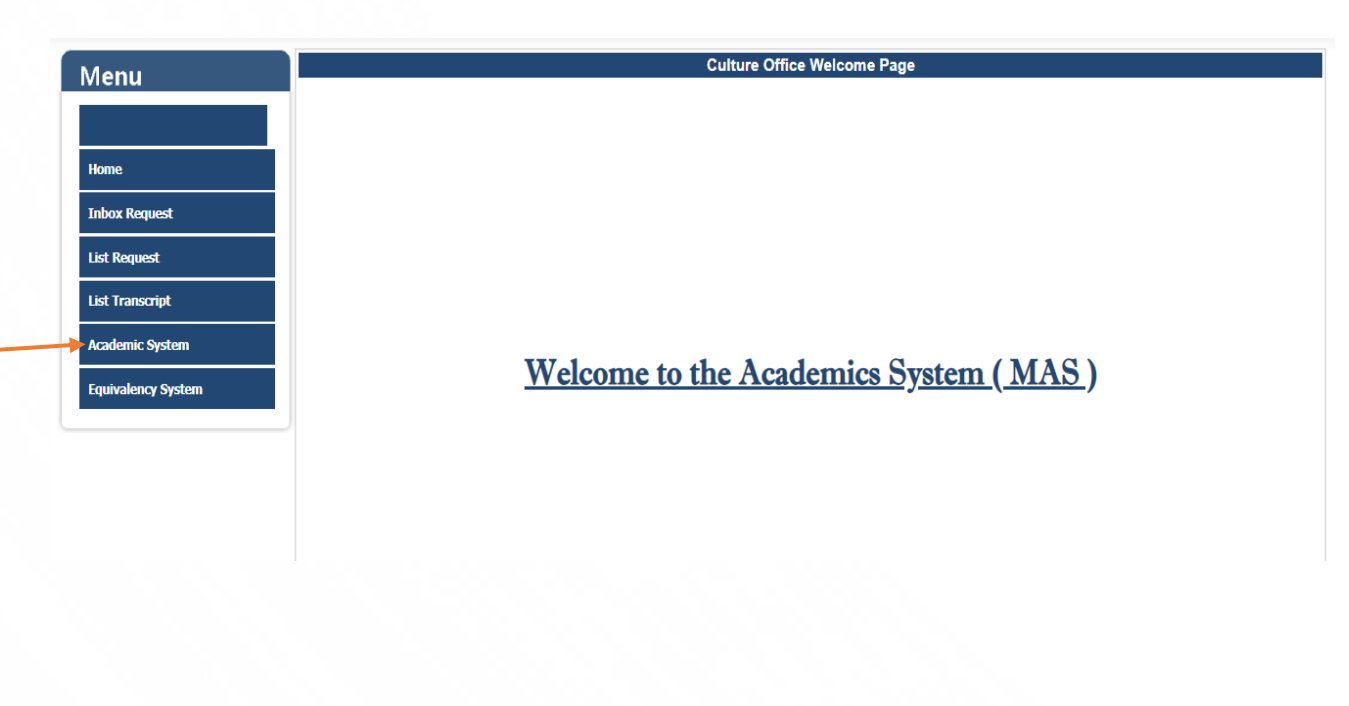

• Click List Students

| Menu                                                                                                    | Culture Office Welcome Page                                          |
|----------------------------------------------------------------------------------------------------|----------------------------------------------------------------------|
| Menu<br>Home<br>List Accepted Students<br>List Students<br>List Students (Kuwaiti)<br>List Students (Non-Kuwaiti)<br>E-Notes<br>Acceptance E-Notes<br>Reports | Culture Office Welcome Page<br>Welcome to the Academics System (MAS) |
| PIFFS-kw<br>Scholarship Plan                                                                                                    |                                                                      |
| System Statistics                                                                                                    |                                                                      |
| Request System<br>Equivalency System                                                                                                    |                                                                      |

- Insert student Civil ID number in Civil ID textbox
- Click Search

| Menu                        | List Students                                                                                                    |
|-----------------------------|----------------------------------------------------------------------------------------------------|
|                             | 4893 New Message Recieved                                                                                        |
| Ноте                        |                                                                                                    |
| List Accepted Students      | By Office                                                                                                    |
| List Students               | Office Name Select All                                                                                           |
| List Students (Kuwaiti)     | Student ID Student Name                                                                                          |
| List Students (Non-Kuwaiti) |                                                                                                    |
| E-Notes                     | Status     Select All     Sponsor     Select All       Advisor     Select All     Degree Category     Select All |
| Acceptance E-Notes          |                                                                                                    |
| Reports                     | Academic Report Oyes                                                                                             |
| Statistics                  | Search Add New Print                                                                                             |
| PIF <del>FS</del> -kw       | No of Records : Page Size : 10 V                                                                                 |
| System Statistics           | Cancel                                                                                                    |
| Request System              |                                                                                                    |

#### • Click View

|            |                        |                  | List Students      |                             |                                         |                           |
|------------|------------------------|------------------|--------------------|-----------------------------|-----------------------------------------|---------------------------|
|            |                        | <u>نْجْ</u> 4893 | New Message Reciev | ved                         |                                         |                           |
|            | Search                 | ⊃off ©on         | SEARCH STUDENT     |                             |                                         |                           |
| d Students | -By Office-            | Office Name      |                    | Select Al                   | · · · ·                                 |                           |
|            | -By Student            |                  |                    |                             |                                         |                           |
| )          | Student ID             | 202061900201     |                    | Student Name                |                                         |                           |
| Kuwaiti)   | -By Academic Details   | 302001000291     |                    |                             |                                         |                           |
|            | Status<br>Advisor      | Select All       | <b>v</b>           | Sponsor                     | Select All                              | *<br>*                    |
|            | By Document Category   |                  |                    |                             |                                         |                           |
|            | Academic Report        | ONo Oyes         |                    |                             |                                         |                           |
|            |                        | Search           | Add New Pr         | int                         |                                         |                           |
|            | No of Records : 1      |                  |                    |                             | Page                                    | Size : 10 ¥               |
|            | Student ID Student CID | Student Name     | Office Name        | Date Of Birth<br>18/06/2002 | Status Modified Da<br>Active 21/12/2021 | ate Operation <u>View</u> |
|            |                        | Previous         | Page 1 of 1 N      | ext                         |                                         |                           |
| n          |                        |                  |                    |                             |                                         | _                         |

• Student Profile Details ,show the student academic status

| Menu                        | View Student Information                                                                   |
|-----------------------------|--------------------------------------------------------------------------------------------|
|                             | Student Profile Details                                                                    |
|                             | Student No ( System ) Student Civil ID                                                     |
| Home                        | Student Name Office Name                                                                   |
| List Accepted Students      | Sex Telephone<br>Degree Name Major Name                                                    |
| List Students               | University Name Status<br>Sponsor Advisor                                                  |
| List Students (Kuwaiti)     | Start Date End Date                                                                        |
| List Students (Non-Kuwaiti) | Personal Information . 19                                                                  |
| E-Notes                     | Dependent Information .                                                                    |
| Acceptance E-Notes          | Ticket Information . 🛛                                                                     |
|                             | E-Mails . 🛛                                                                                |
| Reports                     | Student Warnings & Financial Claims . 🛛 🕅                                                  |
| Statistics                  | Academic History . 🛛 🕅                                                                     |
| PIFFS-kw                    | Student Documents .                                                                        |
| System Statistics           | E-Notes . 🛛                                                                                |
| Request System              | Back Print Original Print Academic Print Tickets Print Warnings Print Academic History 🦉 🖂 |
| Equivalency System          |                                                                                            |

1. Click on Details

| ademic Informa | ation                            |            |         |              |        | ĺ       |
|----------------|----------------------------------|------------|---------|--------------|--------|---------|
|                |                                  |            | Add New |              |        | Check   |
| Degree Type    | Language                         |            |         |              |        |         |
| University     | University of Western<br>Ontario | Major      | Science | Status       | Active |         |
| Start Date     |                                  | End Date   |         | Graduation [ | Date   |         |
| Study System   |                                  | CGPA/Aggre | gate    | Credits      |        | Details |

# 2. Click View Semesters

| ١c | ademic Informatio         | on       |                           |                                 |                |                                 |           |
|----|---------------------------|----------|---------------------------|---------------------------------|----------------|---------------------------------|-----------|
|    |                           |          |                           |                                 |                |                                 | Check     |
|    |                           |          |                           | Degree Detail                   |                |                                 |           |
|    | Degree Type               | BACHELOR | Major                     | Science                         | Status         | Active                          |           |
|    | Country                   | CANADA   | City                      |                                 | University     | University of Wester<br>Ontario | n         |
|    | Start Date                |          | End Date                  |                                 | Graduation Dat | te                              |           |
|    | Scholarship Start<br>Date | :        | Expected<br>Graduate Date | 2                               |                |                                 |           |
|    | CGPA/Aggregate            |          | Credits                   |                                 |                |                                 |           |
|    | Study System              |          | Degree Level              |                                 | College        |                                 |           |
|    | Advisor                   |          | Sponsor                   | Ministry of Higher<br>Education | Created By     |                                 |           |
|    | Created Date              |          | Modified By               |                                 | Modified Date  |                                 |           |
|    | Comment 1                 |          |                           | Comment 2                       |                |                                 |           |
|    | Back                      |          |                           | Edit                            |                | View                            | Semesters |

# 3. Click Add Semester

| Ac | ademic Information |                  |                 |                                 |                 |                          |                | 8   |
|----|--------------------|------------------|-----------------|---------------------------------|-----------------|--------------------------|----------------|-----|
|    |                    |                  |                 |                                 |                 |                          | Chack          |     |
|    |                    |                  |                 |                                 |                 |                          | CHECK          |     |
|    |                    |                  |                 | Degree Detail                   |                 |                          |                |     |
|    |                    |                  |                 |                                 |                 |                          |                |     |
|    | Degree Type        | BACHELOR         | Major           | Science                         | Status          | Active                   |                |     |
|    | Country            | CANADA           | City            |                                 | University      | University of<br>Ontario | Western        |     |
|    | Start Date         |                  | End Date        |                                 | Graduation Date |                          |                |     |
|    | Scholarship Start  |                  | Expected        |                                 |                 |                          |                |     |
|    | Date               |                  | Graduate Date   |                                 |                 |                          |                |     |
|    | CGPA/Aggregate     |                  | Credits         |                                 |                 |                          |                |     |
|    | Study System       |                  | Degree Level    |                                 | College         |                          |                |     |
|    | Advisor            |                  | Sponsor         | Ministry of Higher<br>Education | Created By      |                          |                |     |
|    | Created Date       |                  | Modified By     |                                 | Modified Date   |                          |                |     |
|    | Comment 1          |                  |                 | Comment 2                       |                 |                          |                |     |
|    | Back               |                  |                 |                                 |                 |                          | Hide Semesters |     |
|    |                    |                  |                 |                                 | -               |                          |                |     |
|    |                    |                  |                 | Add Semester                    | 3               |                          |                |     |
|    |                    |                  |                 |                                 |                 |                          |                |     |
|    |                    |                  |                 |                                 |                 |                          |                |     |
|    |                    | ck Incort ofter  | worify the infe | rmation                         |                 |                          |                |     |
|    | 4. Cli             | ck insert, alter | verify the init | Ination                         |                 |                          |                |     |
|    |                    |                  |                 |                                 |                 |                          |                |     |
|    |                    |                  |                 |                                 |                 |                          |                |     |
|    |                    |                  |                 |                                 |                 |                          |                |     |
|    | Back               |                  |                 |                                 |                 |                          | Hide Semest    | ers |
|    |                    |                  | S               | emester Detail                  |                 |                          |                |     |
|    |                    |                  |                 |                                 |                 |                          |                |     |
| 1  | Semester           | ct 🗸             | Credits         |                                 | Credits Farn    |                          |                |     |

| Back             |             |                       |                 |                | Hide Semester           |
|------------------|-------------|-----------------------|-----------------|----------------|-------------------------|
|                  |             |                       |                 |                | -                       |
|                  |             |                       | Semester Detail |                |                         |
| Semester<br>Type | Select 🗸    | Credits<br>Registered |                 | Credits Earn   |                         |
| Year             | 2024/2025 🗸 | GPA/Yearly            |                 | CGPA/Aggregate |                         |
| Country          |             | City                  | Select 🗸        | University     | University of Westerr 🗸 |
| Start Date       |             | End Date              |                 | Online Courses |                         |
| Result           | Select 🗸    |                       |                 |                |                         |
| Comment 1        |             |                       | Comment 2       |                |                         |
|                  |             |                       | Cancel Insert   | 4              |                         |

|       |                                                                                               | view Student mormation                              |              |      |
|-------|-----------------------------------------------------------------------------------------------|-----------------------------------------------------|--------------|------|
|       | Student Profile Details                                                                       |                                                     |              |      |
|       | Student No ( System )                                                                         | Student Civil ID                                    |              |      |
|       | Student Name                                                                                  | Office Name                                         |              |      |
|       | Sex                                                                                           | Telephone                                           |              |      |
| dents | Degree Name                                                                                   | Major Name                                          |              |      |
|       | University Name                                                                               | Status                                              |              |      |
|       | Sponsor                                                                                       | Advisor                                             |              |      |
|       | Start Date                                                                                    | End Date                                            |              |      |
|       | Personal Information                                                                          |                                                     |              |      |
|       | Academic Information                                                                          |                                                     |              |      |
|       | Dependent Information                                                                         |                                                     |              |      |
|       | Ticket Information                                                                            |                                                     |              |      |
|       | E-Mails                                                                                       |                                                     |              |      |
|       | Student Warnings & Financial Claims                                                           |                                                     |              |      |
|       | Academic History                                                                              | •                                                   |              |      |
|       | Student Documents                                                                             | •                                                   |              | i i  |
|       | Select Document Category Select                                                               | ~                                                   |              |      |
|       | Please Select the Document PDF V                                                              | Choose File No                                      | file chosen  |      |
|       |                                                                                               | Save Attachment                                     |              |      |
|       | Combine Documents                                                                             |                                                     |              |      |
|       | Category                                                                                      | Uploaded By                                         | Created_Date | View |
|       | Student Civil ID*                                                                             | Student                                             |              |      |
|       | Guardian Civil ID*                                                                            | Student                                             |              |      |
|       |                                                                                               |                                                     |              |      |
|       | High School Certificate*                                                                      | Student                                             |              |      |
|       | High School Certificate*<br>Private Education Equivalency                                     | Student                                             |              |      |
|       | High School Certificate*<br>Private Education Equivalency<br>اهری                             | Student<br>Student<br>Student                       |              |      |
|       | High School Cerificate*<br>Private Education Equivalency<br>اخری 3<br>اخری 3                  | Student<br>Student<br>Student<br>Student            |              |      |
|       | High School Certificate*<br>Private Education Equivalency<br>اهرته 3<br>بمردع تعريل الزراني 2 | Student<br>Student<br>Student<br>Student<br>Student |              |      |

# • Click Student Documents, To upload required documents

- Upload Transcript for each Semester:
  - 1. Select Academic Report document
  - 2. Write Semester (Fall/Spring) and Year (2024/2025) in the Document Name textbox
  - 3. Choose the correct document
  - 4. Save Attachment, to save file

| Student Documents          |                 |                 |              |      |
|----------------------------|-----------------|-----------------|--------------|------|
| Select Document Category   | Academic Report | <b>v</b>        | _1           |      |
| Document Category Name     | transcript      |                 | ±            |      |
| Please Select the Document | PDF 🗸           | Choose File N   | file chosen  |      |
|                            | 4               | Save Attachment | 5            |      |
| Combine Documents          | -               |                 |              |      |
|                            | Category        | Uploaded By     | Created_Date | View |

# • Choose Social Allowance Continuity\_...\_..(....)

- 1. Upload a document that confirms the student is still studying validated by Culture Office
- 2. Select Semester (Fall/Spring) and Year (2024/2025)

| tudent Documents           |                                                                                                    |   |             |               |          |  |
|----------------------------|----------------------------------------------------------------------------------------------------|---|-------------|---------------|----------|--|
| Select Document Category   | Academic Report                                                                                                    | ~ |             |               |          |  |
| Document Category Name     | Private Education Equivalency                                                                                                    |   | )           |               |          |  |
| Please Select the Document | Second Notice of Debt Payment<br>Social Affairs Letter                                                                                            |   | Choose File | e file chosen |          |  |
| 2                          | Social Allowance Continuity<br>Social Allowance Continuity 2018_2 (Spring)                                                                        |   |             |               |          |  |
| Combine Documents          | Social Allowance Continuity_2018_2019_1_(Fall)                                                                                                    |   |             |               |          |  |
|                            | Social Allowance Continuity_2018_2019_2_(Spring)                                                                                                  |   | aded By     | Created_Date  | View     |  |
| S                          | Social Allowance Continuity_2019_2020_1(Tai)<br>Social Allowance Continuity_2019_2020_2(Spring)<br>Social Allowance Continuity_2020_2021_1 (Fall) |   | tudent      |               |          |  |
| G                          | Social Allowance Continuity_2020_2021_2_(Spring)<br>Social Allowance Continuity_2021_2022_1_(Fall)                                                |   | tudent      |               | <b>E</b> |  |
| High                       | Social Allowance Continuity_2021_2022_2_(Spring)<br>Social Allowance Continuity_2022_2023_1_(Fall)_                                               |   | tudent      |               |          |  |
| Private (                  | Social Allowance Continuity_2022_2023_2_(Spring<br>Social Allowance Continuity_2023_2024_1_(Fall)                                                 |   | tudent      |               | =        |  |
|                            | Social Allowance Continuity_2023_2024_2_(Spring)<br>Social Reward Stop Form                                                                       |   | tudent      |               |          |  |
|                            | Student Civil ID*                                                                                                    | Ŧ | tudent      |               | =        |  |
| 2                          | تموذج تحريل الرائب                                                                                                    | s | itudent     |               |          |  |
|                            |                                                                                                    |   |             |               |          |  |

| t Documents<br>t Document Category Social Allowance Continuity 2023_202<br>ie Select the Document PDF | •<br>4_2_(Spring) ♥<br>Choose File | No file chosen        |           |
|----------------------------------------------------------------------------------------------------|------------------------------------|-----------------------|-----------|
| bine Documents                                                                                        | ave Attachment                     |                       |           |
| Category                                                                                              | Uploaded By                        | Created_Date          | View      |
| High School Certificate*                                                                              | Student                            |                       |           |
| Guardian Civil ID*                                                                                    | Student                            |                       | Ea        |
| Student Civil ID*                                                                                     | Student                            |                       |           |
| Bank Salary Form*                                                                                     | Student                            |                       | Ea        |
| High School Transcript in English*                                                                    | Student                            |                       |           |
| Cultural Office Authorization                                                                         | Student                            |                       | <b>EH</b> |
| Medical Letter*                                                                                       | Student                            |                       |           |
| اخر ی                                                                                                 | Student                            |                       |           |
| Visa*                                                                                                 | Student                            |                       |           |
| Student Civil ID*                                                                                     | Student                            |                       |           |
| High School Certificate*                                                                              | Student                            |                       |           |
| IELTS_TOEFL*                                                                                          | Student                            |                       |           |
| Cultural Office Authorization                                                                         | Student                            |                       |           |
| High School 9th grade Transcript*                                                                     | Student                            |                       | <b>Fa</b> |
| To Whom It May Concern (Social Security)                                                              | Student                            |                       |           |
| Passport*                                                                                             | Student                            |                       | <b>F</b>  |
| Birth Certificate*                                                                                    | Student                            |                       |           |
| Good Conduct and Behavior                                                                             | Student                            |                       |           |
| Acceptance Letter(Authenticated by Cultural Off.)*                                                    | Student                            |                       |           |
| Acceptance Letter(Authenticated by Cultural Off.)*                                                    | Cultural Office                    |                       |           |
| Social Allowance Continuity_2023_2024_2_(Spring)                                                      | Cultural Office                    | 21/01/2024 1:54:52 PM | -         |
| ; <u> </u>                                                                                            |                                    |                       |           |